# 持ち込みデバイス印刷設定方法

# (Android 編)

作成日:2025/03/31

### 1. PaperCut ソフトウェアのインストール

※既にインストールされている場合、作業は不要です。

 「Play ストア」の検索ボックスに「Mobility Print」と入力し、検索結果に表示された「Mobility Print」をタップし、 「インストール」をタップします。

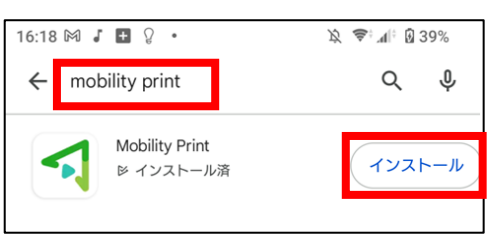

- ② インストール完了したら、「Mobility Print」アプリ 🯹 を起動します。
- ③ 印刷サービス画面が表示されます。[ここをタップしモビリティ・プリント…]をタップします。

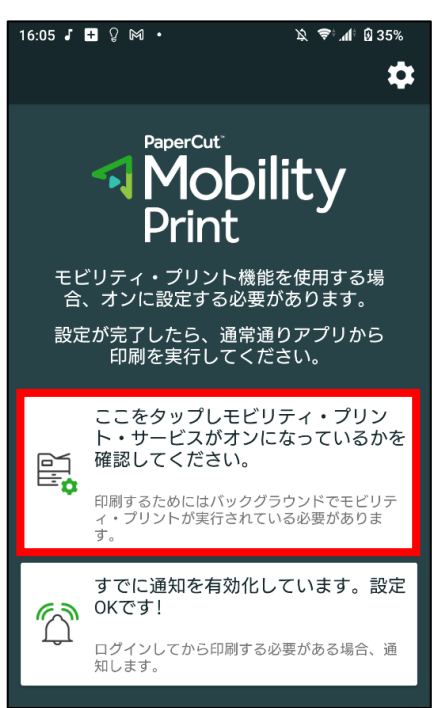

④ モビリティ・プリント画面で[印刷サービスの使用]が有効になっていて、プリンタの欄に「Mono-iscPrinter」、「Color-iscPrinter」が表示されていれば設定完了です。

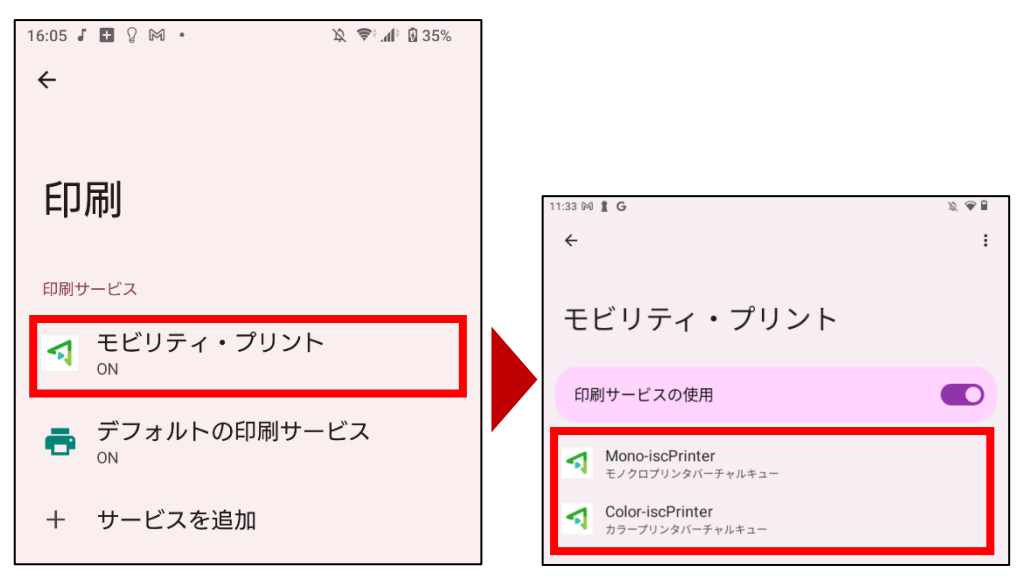

## 2. 印刷方法

① File アプリ 4 もしくは Google Drive 人 を開き、印刷したい資料の印刷画面まで進みます。

### ♦ File アプリの場合

1. 印刷したい資料の右側にある三点リーダーをタップし

ます。

| 9:16 <b>1 G</b> ⊯ ⊻    | X 🖓 🗎     |
|------------------------|-----------|
| ← ダウンロード               | ⊞ :       |
| Download               |           |
| 今日                     | $\oslash$ |
| 印刷設定.pdf<br>756 KB、1分前 | -         |

### 2.「共有」をタップします。

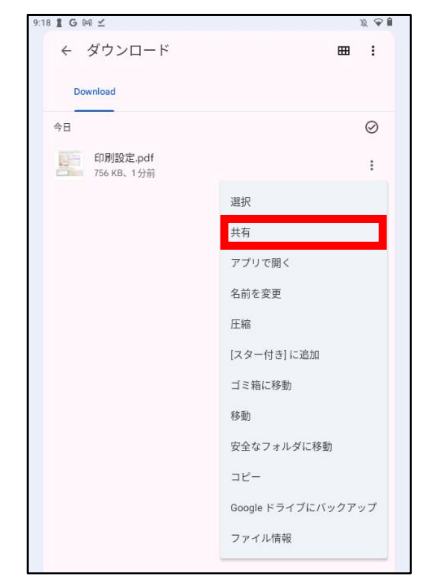

3. 「印刷」をタップします。

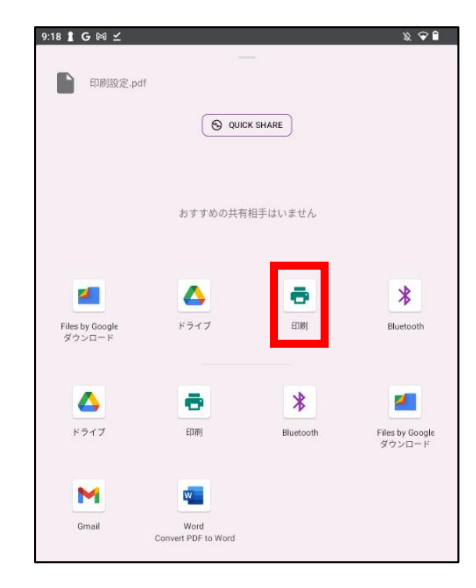

#### ♦ Goole Drive の場合

1. 印刷したい資料の右側にある三点リーダーをタップし

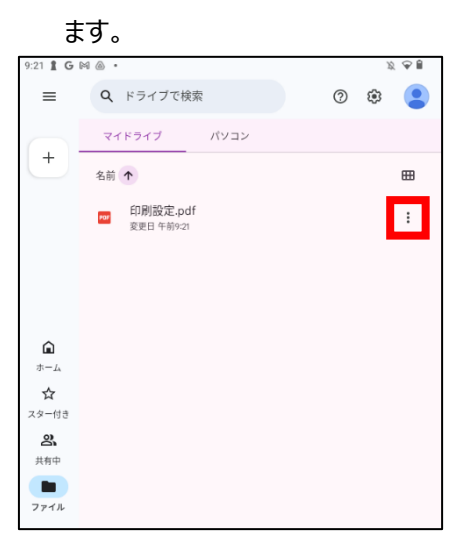

2. 少し上にスクロールし、「印刷」をタップします。

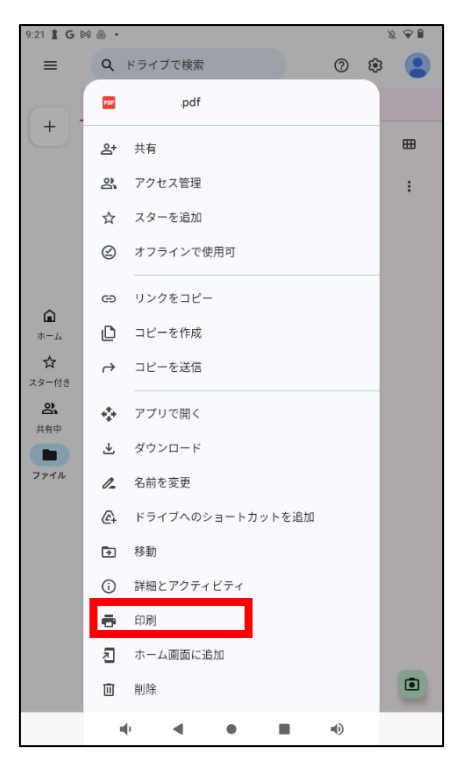

「プリンタを選択」をタップします。

| 9:18 🖁 G 🖂 🗹                                                                                                    |                                                                                                    |
|----------------------------------------------------------------------------------------------------|----------------------------------------------------------------------------------------------------|
| プリンタを選択 🛛 🔻                                                                                                    |                                                                                                    |
| 部数: 1 用紙サイズ: ISO A4                                                                                                    |                                                                                                    |
| ~                                                                                                    |                                                                                                    |
|                                                                                                    |                                                                                                    |
|                                                                                                    |                                                                                                    |
| HUMPADURE DATE<br>- State<br>- State<br>- St | series     weight the series of the series of the ser |
|                                                                                                    |                                                                                                    |
| 1/2 🔮                                                                                                    | 2/2                                                                                                    |

② 白黒印刷なら「Mono-iscPrinter」、カラー印刷なら「Color-iscPrinter」どちらかをタップし、ジョブを飛ばします。

| 14 E G N ±                                                                                                    |                                                                                                    |
|----------------------------------------------------------------------------------------------------|----------------------------------------------------------------------------------------------------|
| Mono-iscPrinter<br>モノクロプリンタバーチャルキュー                                                                                                    | •                                                                                                    |
| 20 PDF形式で保存                                                                                                    |                                                                                                    |
| Color-iscPrinter カラープリンタバーチャルキュー                                                                                                    |                                                                                                    |
| すべてのプリンタ                                                                                                    |                                                                                                    |
|                                                                                                    |                                                                                                    |
|                                                                                                    |                                                                                                    |
| MARANYI/CORRENTS (Mac B)<br>(maranyi-mara)<br>vali humana ana maranyi                                                                                                    | <ol> <li>BRAS</li> <li>Honsel Max V2999/SL DB, A V4151 (VMus attracts), 2710 as statement.<br/>DB, 41 (1993) VM V2010 (VMUS Attracts), VV-V00051 (Sec-<br/>sortement), VMUS Attracts, VMUS Attracts, VV-V00051 (Sec-<br/>sortement), VMUS Attracts, VMUS Attracts, VV-V00051 (Sec-<br/>sortement), VMUS Attracts, VMUS Attracts, VV-V00051 (Sec-<br/>sortement), VMUS Attracts, VMUS Attracts, VV-V00051 (Sec-<br/>sortement), VMUS Attracts, VMUS Attracts, VV-V00051 (Sec-<br/>Sortement), VMUS Attracts, VMUS Attracts, VV-V00051 (Sec-<br/>sortement), VMUS Attracts, VMUS Attracts, VV-V00051 (Sec-<br/>Sortement), VMUS Attracts, VMUS Attracts, VV-V00051 (Sec-<br/>Sortement), VMUS Attracts, VMUS Attracts, VV-V00051 (Sec-<br/>Sortement), VMUS Attracts, VMUS Attracts, VV-V00051 (Sec-<br/>Sortement), VMUS Attracts, VMUS Attracts, VV-V00051 (Sec-<br/>Sortement), VMUS Attracts, VV-V00051 (Sec-Sortement), VV-V00051 (Sec-Sortement), VV-V0051 (Sec-Sortement), VV-V0051 (Sec-Sortement), VV-V0051</li></ol> |
| I Palar Bibly Holdston, S. D. Hondlestellar and S. Hondlestellar and S. D. Hondlestellar and S. Hondlestellar and S. Hondlestellar a | - SPAILs (REAL-REAL PRO-<br>- Control of Control of Contr                                                     |
|                                                                                                    |                                                                                                    |
| Vanadorikan, Privagarikanse,     Privagarikanse,     Privagar   | - B TOOLS(-40)-BUILDend/2014.01.0001-3886.31.0 01-888801000                                                                                                    |
|                                                                                                    |                                                                                                    |
|                                                                                                    |                                                                                                    |
|                                                                                                    | *                                                                                                    |

※下記の画面が表示された場合は、[ジョブの認証が必要]のメッセージをタップし、[印刷のためのサインイン]画面にて [ユーザ名]と[パスワード]の欄に学内の PC にログインする ID とパスワードを入力し、[OK]ボタンをクリックします。

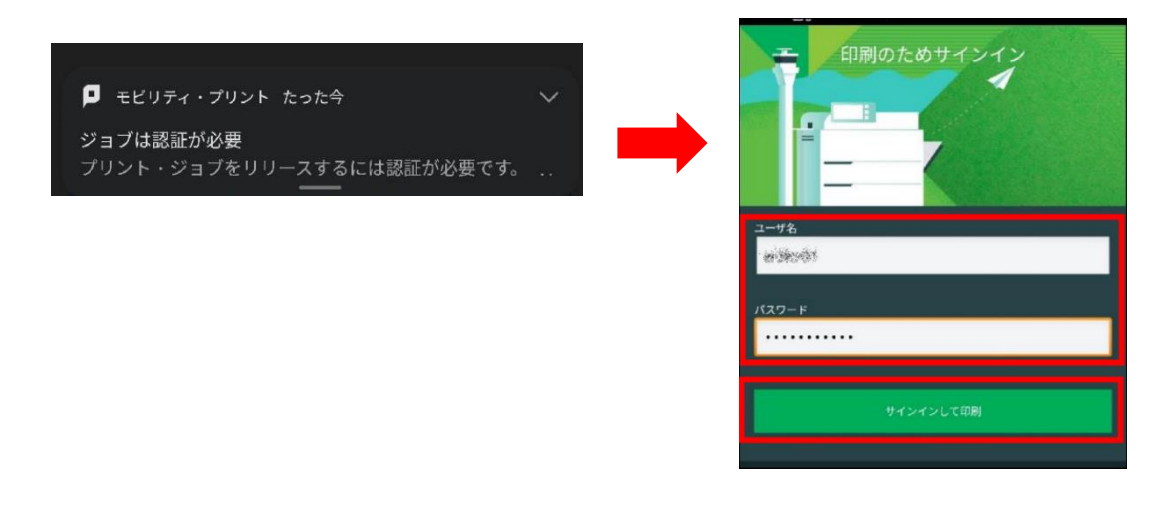